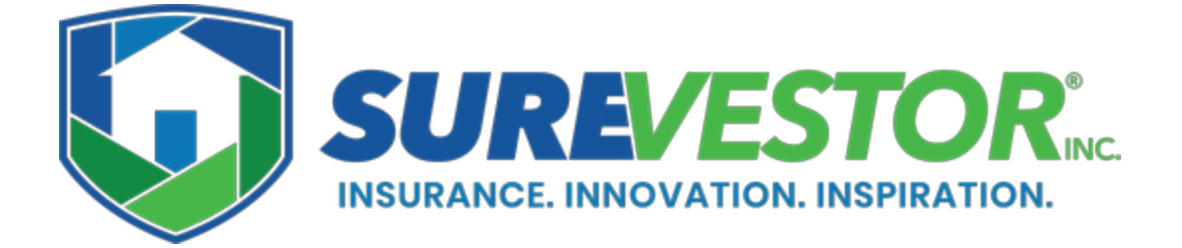

# Property Manager's Insurance Portal Operating Instructions

**STEP 1:** Log in to the portal with your email and password. If you can't remember or lost your password, click on *Forgot Password?* to receive login reset instructions. Bookmark the page for quick access.

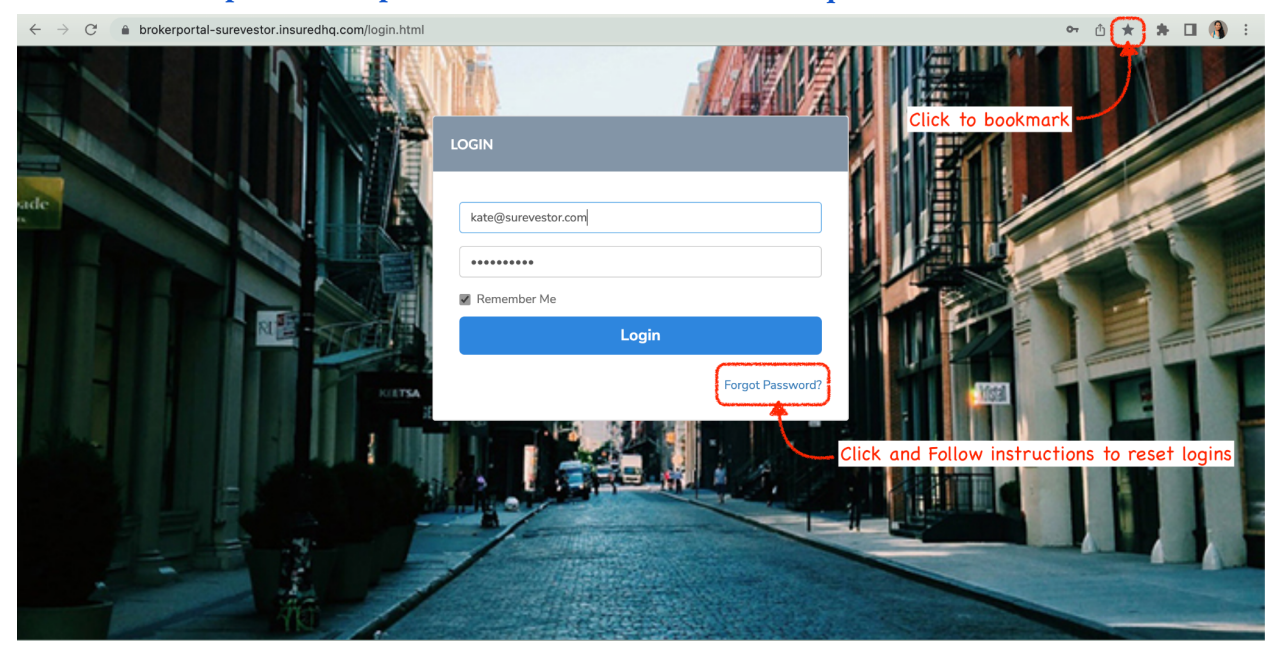

Portal Link: https://brokerportaluatusa-surevestor.insuredhq.com/

**Step 2:** Make sure that you verify the PM Company you're registering with. Click on Clients to view your list of Landlords on file; you may also input the Landlord's Name in the Client Name field and hit the Search button to pull up a specific Landlord record.

|                                    | Verify the system shows                                 | Surevestor Inc                              |
|------------------------------------|---------------------------------------------------------|---------------------------------------------|
|                                    | your PMC and Name                                       |                                             |
| Surevestor Property Management     |                                                         |                                             |
| Clients                            | Search For Client: Client Name Insured Mobile Insured A | ddress Or input the Landlord's name         |
| Your Accounts                      | Search SLP Add Po                                       | in the "Client Name" field and hit "Search" |
| Profile                            |                                                         |                                             |
| Change Password                    | Client Name                                             | Actions                                     |
| Contact Us                         |                                                         | No Clients Found!                           |
| Logout                             | Click on "Clients"<br>to see your list of Landlords     | Powered By InsuredHQ 🔀                      |
| COPYRIGHT 2022 ALL RIGHTS RESERVED |                                                         |                                             |
|                                    |                                                         |                                             |
|                                    |                                                         |                                             |
|                                    |                                                         |                                             |
|                                    |                                                         |                                             |

**Optional - Step 3:** To add a new Landlord record, click on Add Policy and complete the form that follows. Fields marked with \* are required. If the Landlord is a Company, type in the Company name under the Legal Name field instead. Don't forget to scroll to the bottom to hit Save and Continue.

|                                                                                                    | Surevestor Inc                                                                                                    |
|----------------------------------------------------------------------------------------------------|----------------------------------------------------------------------------------------------------|
|                                                                                                    |                                                                                                    |
| Surevestor Property Management                                                                                                    | CLIENTS                                                                                                    |
| Hello Kate Alfonso Purino                                                                                                    |                                                                                                    |
| Clients                                                                                                    | Search For Client         Client Name         Policy Reference         LOB description         Insured Email           Insured Mobile         Insured Address         Insured Address         Insured Email         Insured Email                                                                                                    |
| Your Accounts                                                                                                    | Search SLP Add Policy Click to add a new Landlord                                                                                                    |
| Profile                                                                                                    |                                                                                                    |
| Change Password                                                                                                    | Client Name Actions                                                                                                    |
| Contact Us                                                                                                    | No Clients Found!                                                                                                    |
| Logout                                                                                                    | Powered By InsuredHQ                                                                                                    |
| COPYRIGHT 2022 ALL RIGHTS RESERVED                                                                                                    |                                                                                                    |
|                                                                                                    |                                                                                                    |
| ×                                                                                                    | Surevestor Inc                                                                                                    |
| Surrevestor Property Management                                                                                                    | E Surevestor Inc                                                                                                    |
| Surevestor Property Management<br>Helio Kate Alfonso Purino                                                                                                    | Surevestor Inc Add New Client                                                                                                    |
| Vertical Autoria Property Management<br>Hello Kate Alfonso Purino<br>Clients                                                                                                    | Add New Client                                                                                                    |
| Vour Accounts                                                                                                    | Surevestor Inc Add New Client Add New Client                                                                                                    |
| Surrevestor Property Management<br>Hello Kate Alfonso Purino<br>Clients<br>Your Accounts<br>Profile                                                                                                    | Surevestor Inc Add New Client Add New Client                                                                                                    |
| Konstant Service Service                                                                                                    | Add New Client  Add New Client                                                                                                    |
| Contact Us                                                                                                    | Surevestor Inc   Add New Client     Add New Client     Add New Client     *Salutation     None     First Name     Middle Name     *Last Name                                                                                                    |
|                                                                                                    | Add New Client Add New Client Add New Client                                                                                                    |
| COUVERGINT 2022 ALL RIGHTS RESERVED                                                                                                    | Surevestor Inc   Add New Client 4     Add New Client     ACCOUNT INFORMATION     *Salutation     None     First Name     Middle Name     *Last Name     *Legal Name     *Legal Name     *Email Address                                                                                                    |
| X<br>UNICATION<br>UNICATION<br>UNICATIO | Surevestor Inc     Add New Client     Add New Client     *Salutation     None     *Salutation     None     *Salutation     *Salutation     *Salutation     *Salutation     *Salutation     *Salutation     *Salutation     *Salutation      |
| Copyright 2022 ALL RIGHTS RESERVED                                                                                                    | Surevestor Inc     Add New Client     Add New Client     Account INFORMATION     *Salutation     None     *Salutation     None     *Salutation     *Salutation     *Salutation     *Salutation     *Salutation     *Salutation     *Salutat |

|                                    | State            |              |                   |             |  |
|------------------------------------|------------------|--------------|-------------------|-------------|--|
|                                    | State Code       |              |                   |             |  |
| Surrevestor Property Management    | Physical ZipCode |              |                   |             |  |
| Hello Kate Alfonso Purino          |                  |              |                   |             |  |
| Clients                            | PHONE NUMBERS    |              |                   |             |  |
| Your Accounts                      | Phone            | Country Code | Area Code         |             |  |
| Profile                            | Work Phone       | Country Code | Area Code         |             |  |
| Change Password                    | Mobile           | Country Code | Area Code         |             |  |
| Contact Us                         |                  |              |                   |             |  |
| Logout                             |                  | ſ            | Save and Continue |             |  |
| COPYRIGHT 2022 ALL RIGHTS RESERVED |                  | C            |                   | ~           |  |
|                                    |                  |              | Powered By        | InsuredHQ 💢 |  |
|                                    |                  |              |                   |             |  |

Step 4: Once you have the Landlord record you wish to view or submit a policy request for, simply navigate back to the Clients tab and click on Manage Client beside the Landlord's name.

| Search For Client: | Client Name     | Policy Reference | LOB description | Insured Email |  |
|--------------------|-----------------|------------------|-----------------|---------------|--|
| Insured Mobile     | Insured Address |                  |                 |               |  |
| Search SLP         | Add Policy      |                  |                 |               |  |
|                    |                 |                  |                 |               |  |
| Client Name        |                 | Actions          |                 |               |  |
| Darwin Watterson   |                 | Manage           | Client          |               |  |
| David G Holt       |                 | Manage           | Client          |               |  |
|                    |                 |                  |                 |               |  |

This will open up a new page with the Landlord's information (top of page), an Add Policy button (middle of page), and a List of their Policies (bottom of page). You could click on the View Landlord Info button in the upper right corner to view and to edit the Landlord record. You could scroll down to view existing Landlord records, and click on the View Policy History to preview a specific Policy and its history. And of course, you could click on Add Policy to place a new Policy Request for this Landlord.

|                                                                                      |                                                                                                    | Phone:    | 203 123 4567                                                                                                    |                                         |
|--------------------------------------------------------------------------------------|----------------------------------------------------------------------------------------------------|-----------|----------------------------------------------------------------------------------------------------|-----------------------------------------|
| ccount:                                                                              |                                                                                                    | Email:    | Darwin@WatersonPM.com                                                                                                    |                                         |
| aiung<br>ddress:                                                                     | 2115 East Belt Line Road Dallas                                                                                                    |           |                                                                                                    | CIICK here to                           |
|                                                                                      | Carrollton, 75006                                                                                                    |           |                                                                                                    | edit Landlord Info                      |
| nysical                                                                              | 2115 East Belt Line Road Dallas                                                                                                    |           |                                                                                                    | 1                                       |
| ddress:                                                                              | County                                                                                                    |           |                                                                                                    | Landlord's Information                  |
|                                                                                      | Carrollton, 75006                                                                                                    | ********* |                                                                                                    |                                         |
|                                                                                      |                                                                                                    |           |                                                                                                    |                                         |
| Poli                                                                                 | cy List Client Accounts                                                                                                    |           |                                                                                                    |                                         |
| _                                                                                    |                                                                                                    |           |                                                                                                    | ick to Request Policy for this Landlord |
|                                                                                      | SLP                                                                                                    |           | Add Policy                                                                                                    | ck to Request Policy for this Lanalora  |
|                                                                                      |                                                                                                    |           |                                                                                                    |                                         |
| SLP Sche                                                                             | eer Landlord Protection Insurance Policy                                                                                                    |           | Policy Information                                                                                                    | 1                                       |
| Policy/                                                                              | t Transaction Date/Time                                                                                                    | *         | Policy Information                                                                                                    |                                         |
| Lates                                                                                | er Landlord Protection Insurance Policy<br>Claim #: SLP2022000183<br>et Transaction Date/Time                                                                                                    | *         | Policy Information<br>04/29/2022 17:05:10<br>\$                                                                                                    | 1                                       |
| Lates<br>Policy/                                                                     | er Landlord Protection Insurance Policy<br>(Claim #: SLP2022000183<br>et Transaction Date/Time<br>ency<br>y Class                                                                                                    | ¥         | Policy Information<br>04/29/2022 17:05:10<br>\$<br>SLP Scheer Landlord Protection Insur                                                                                                    | ance Policy                             |
| Lates<br>Curre<br>Policy<br>Policy                                                   | er Landlord Protection Insurance Policy<br>(Claim #: SLP2022000183<br>et Transaction Date/Time<br>ency<br>y Class<br>y Transaction Type                                                                                                   |           | Policy Information<br>04/29/2022 17:05:10<br>\$<br>SLP Scheer Landlord Protection Insur<br>Endorsement                                                                                           | ance Policy                             |
| Lates<br>Policy<br>Policy<br>Policy<br>Policy                                        | er Landlord Protection Insurance Policy<br>(Claim #: SLP2022000183<br>et Transaction Date/Time<br>ency<br>y Class<br>y Transaction Type<br>tion Date - Policy End Date                                                                    |           | Policy Information<br>04/29/2022 17:05:10<br>\$<br>SLP Scheer Landlord Protection Insur<br>Endorsement<br>05/03/2022 - 04/29/2023                                                                | ance Policy                             |
| Lates<br>Policy/<br>Lates<br>Curre<br>Policy<br>Policy<br>Incep                      | rer Landlord Protection Insurance Policy<br>(Claim #: SLP2022000183<br>et Transaction Date/Time<br>ency<br>y Class<br>y Transaction Type<br>tion Date - Policy End Date<br>Period Premium                                                 |           | Policy Information<br>04/29/2022 17:05:10<br>\$<br>SLP Scheer Landlord Protection Insur<br>Endorsement<br>05/03/2022 - 04/29/2023<br>\$ 467.25                                                   | ance Policy                             |
| Lates<br>Curre<br>Policy<br>Policy<br>Incep<br>Total<br>Policy                       | er Landlord Protection Insurance Policy<br>(Claim #: SLP2022000183<br>et Transaction Date/Time<br>ency<br>y Class<br>y Transaction Type<br>tion Date - Policy End Date<br>Period Premium<br>y Category                                    |           | Policy Information<br>04/29/2022 17:05:10<br>\$<br>SLP Scheer Landlord Protection Insur<br>Endorsement<br>05/03/2022 - 04/29/2023<br>\$ 467.25                                                   | ance Policy                             |
| Lates<br>Curre<br>Policy<br>Police<br>Police<br>Total<br>Police<br>Police            | er Landlord Protection Insurance Policy<br>(Claim #: SLP2022000183<br>et Transaction Date/Time<br>ency<br>y Class<br>y Transaction Type<br>tion Date - Policy End Date<br>Period Premium<br>y Category<br>y Reference                     |           | Policy Information<br>04/29/2022 17:05:10<br>\$<br>SLP Scheer Landlord Protection Insur<br>Endorsement<br>05/03/2022 - 04/29/2023<br>\$ 467.25<br>123 Main street, Houston, TX, 77001            | ance Policy                             |
| Policy<br>Policy<br>Policy<br>Policy<br>Policy<br>Total<br>Policy<br>Policy<br>Total | er Landlord Protection Insurance Policy<br>(Claim #: SLP2022000183<br>et Transaction Date/Time<br>ency<br>y Class<br>y Transaction Type<br>tion Date - Policy End Date<br>Period Premium<br>y Category<br>y Reference<br>This Transaction |           | Policy Information<br>04/29/2022 17:05:10<br>\$<br>SLP Scheer Landlord Protection Insur<br>Endorsement<br>05/03/2022 - 04/29/2023<br>\$ 467.25<br>123 Main street, Houston, TX, 77001<br>\$ 0.00 | ance Policy                             |
| Lates<br>Policy/<br>Lates<br>Curre<br>Police<br>Police<br>Total<br>Police<br>Total   | er Landlord Protection Insurance Policy<br>(Claim #: SLP2022000183<br>et Transaction Date/Time<br>ency<br>y Class<br>y Transaction Type<br>tion Date - Policy End Date<br>Period Premium<br>y Category<br>y Reference<br>This Transaction |           | Policy Information<br>04/29/2022 17:05:10<br>\$<br>SLP Scheer Landlord Protection Insur<br>Endorsement<br>05/03/2022 - 04/29/2023<br>\$ 467.25<br>123 Main street, Houston, TX, 77001<br>\$ 0.00 | ance Policy<br>k to view Policy History |

Step 5: Complete the Scheer Landlord Protection Policy - Application - Request for Cover. Under the Disclosure tab, make sure that you read and download the Master Policy Document for your state. Under the Landlord Details, make sure that you read and understand the State Fraud Warnings.

The portal will highlight required fields and prompt you to complete them before you can move forward with the form.

| Scheer Landlord Protect                                                                                                    | ion Policy - Application - Request for Cover                                                                                                    |
|----------------------------------------------------------------------------------------------------|----------------------------------------------------------------------------------------------------|
| If you are already aware that there is a circumst<br>break their lease, you will not be covered for thi<br>or are in the process of occurring are not covere<br>exclusion applies to all new requests for cover.                                                 | cance which means the tenant may not be able to pay rent, or is planning to<br>is loss under the master policy. Any losses that have already been incurred<br>d if this cover is requested now. The Arrears at Commencement for cover                                                                               |
| All sections of this form must be completed for<br>of insurance is only confirmed when we have iss<br>we have received payment of the premium. If yo<br>0562 during office hours.<br>The cover provided is the Scheer Landlord Proto<br>Taxes, Fees and Charges. | us to consider granting cover. This is a request for cover only and the offer<br>sued you an Invoice/Certificate of Insurance. The cover is confirmed when<br>bu are unsure of any of the requirements, please phone us on (800) 975-<br>ection cover at \$445.00 per year standard premium before applicable State |
| Download the master policy document below:<br>Master Policy document for PMCs in California<br>Master Policy document for PMCs in all other S                                                                                                    | Click on the links to read and download<br>the Master Policy document                                                                                                    |
| I/We have read and understood the above 🗌                                                                                                    |                                                                                                    |

| Salutation                                                  | Mr                                                                    | - 1 |
|-------------------------------------------------------------|-----------------------------------------------------------------------|-----|
| First Name(s)                                               | Darwin                                                                |     |
| Last Name                                                   | Watterson                                                             |     |
| Company Name (if applicable)                                | Darwin Watterson                                                      |     |
| Email Address                                               | Darwin@WatersonPM.com                                                 |     |
| Mailing Address                                             | 2115 East Belt Line Road, Dallas County, Carrollton, Texas, TX, 75006 |     |
| Physical Address                                            | 2115 East Belt Line Road, Dallas County, Carrollton, Texas, TX, 75006 |     |
| Phone Number                                                | 203 123 4567                                                          |     |
| have read the <u>State Fraud Warnings</u> for USA citizens. | . 🗌 This field is required                                            |     |
|                                                             |                                                                       |     |

| Type of Dwelling                  | Select *                          |
|-----------------------------------|-----------------------------------|
|                                   | Please select an item in the list |
| Address                           | Enter Address Here                |
|                                   | This field is required            |
| City                              |                                   |
|                                   | This field is required            |
| State                             |                                   |
|                                   | This field is required            |
| State Code                        |                                   |
|                                   | This field is required            |
| ZIP Code                          |                                   |
|                                   | This field is required            |
| Property Manager Details          |                                   |
| Name of Property Mangement Agency | SureVestor Property Management    |
| Property Manager                  | Kate Alfonso Purino               |
| Property Manager State            | FL                                |
|                                   |                                   |
| Previous                          | Next                              |

Under the Underwriting Questions section, the system will reject the request if the Tenant Rent Payment History, Property Occupancy, and Rental Amount do not meet the underwriting requirements.

| Has this tenant been behind in their rental payments by more than 5 days in the last 2 months? | ○ No O Yes                                               |
|------------------------------------------------------------------------------------------------|----------------------------------------------------------|
| Loss of rent incurred before the commencement date is not cover.                               | covered. Arrears at commencement of policy will affect   |
| Has the residential rental property been unoccupied for 60 days or more?                       | ○ No O Yes                                               |
| Sorry, we can't offer insurance for this property. Please subryour next tenant.                | nit a new cover request when you have a move-in date for |
| Have you verified the tenants capacity to meet the financial terms of this lease?              | No <b>O</b> Yes                                          |
| Rent Levels Insurable                                                                          |                                                          |
| What is the verifiable monthly rent for the residential rental property?                       | 999.00                                                   |
| Insurance can only be offered where the monthly rental is m                                    | nore than \$1,000 per month                              |
| Cover Commencement Date                                                                        |                                                          |
| Cover commencement date                                                                        |                                                          |
| Previous                                                                                       | Next                                                     |
|                                                                                                | (                                                        |

The cover commencement date is also a required field, and it will only accept the current or future dates.

| Cover commencement date | 05/09/2022 |    |     |    |        |    |    | Ì  |
|-------------------------|------------|----|-----|----|--------|----|----|----|
|                         |            | <  |     | Ma | ay 202 | 2  |    | >  |
|                         |            | Su | Мо  | Tu | We     | Th | Fr | Sa |
| Previous                |            | 1  | 2   | 3  | 4      | 5  | 6  | 7  |
|                         |            | 8  | 9 🖌 | 10 | 11     | 12 | 13 | 14 |
|                         |            | 15 | 16  | 17 | 18     | 19 | 20 | 2  |
|                         |            | 22 | 23  | 24 | 25     | 26 | 27 | 2  |
|                         |            | 29 | 30  | 31 | 1      | 2  | 3  | 4  |
|                         |            | 5  | 6   | 7  | 0      | 0  | 10 | 11 |

The last section of the Policy Request Form shows the Premium Summary. You have two options to pay the Policy: Monthly or Annually.

When paying Monthly, please note the \$50 additional premium applied to the final cost of the policy. Hit Pay Now to input your Credit Card information on the next page; this card will be saved for future installments on the policy, and may be updated in the Settings tab. When you're done, simply click Pay \$\$\$ and the system will charge your card.

| Premium Su                                       | mmary                                                                             |                                                                                                    |                                                                                          |                                                                                            |
|--------------------------------------------------|-----------------------------------------------------------------------------------|----------------------------------------------------------------------------------------------------|------------------------------------------------------------------------------------------|--------------------------------------------------------------------------------------------|
|                                                  | ,                                                                                 |                                                                                                    |                                                                                          |                                                                                            |
| Payment                                          | Туре                                                                              |                                                                                                    | Monthly                                                                                  | •                                                                                          |
| Premium                                          | Charge                                                                            |                                                                                                    |                                                                                          | 300.00                                                                                     |
| RPG Fee                                          |                                                                                   |                                                                                                    |                                                                                          | 195.00                                                                                     |
| Total Prei                                       | mium Charges                                                                      |                                                                                                    |                                                                                          | 495.00                                                                                     |
| Surplus Li                                       | ines Tax                                                                          |                                                                                                    |                                                                                          | 9.00                                                                                       |
| Stamping                                         | Fee                                                                               |                                                                                                    |                                                                                          | 0.00                                                                                       |
| State Sur                                        | charge 1                                                                          |                                                                                                    |                                                                                          | 0.00                                                                                       |
| State Sur                                        | charge 2                                                                          |                                                                                                    |                                                                                          | 0.00                                                                                       |
| Total Taxe                                       | es                                                                                |                                                                                                    |                                                                                          | 9.00                                                                                       |
| TOTAL PR                                         | REMIUM                                                                            |                                                                                                    |                                                                                          | 504.00                                                                                     |
| MONTH                                            | LY PREMIUM TO BE I                                                                | NVOICED                                                                                               |                                                                                          | 42.00                                                                                      |
| Declarati                                        | ion                                                                               |                                                                                                    |                                                                                          |                                                                                            |
| Note: A \$                                       | 50 additional premi                                                               | um will apply for Monthly Pay                                                                         | yments (see Payment Type:                                                                | Monthly).                                                                                  |
| Upon rec<br>Policy we<br>and the L<br>subject to | eipt and processing<br>ording & Surplus Line<br>andlord Policy Hold<br>o payment. | of this form, Surevestor will se<br>es disclosures, and Key Facts I<br>er, confirming that the reques | end by email the Invoice & (<br>nformation Sheet to the Pr<br>t has been accepted and th | Certificate of Insurance, Mast<br>operty Management Compar<br>at the cover has been placed |
| PAYMEN                                           | IT IS DUE WITHIN 14                                                               | DAYS.                                                                                                 |                                                                                          |                                                                                            |
| Previo                                           |                                                                                   | S                                                                                                    | ave                                                                                      | Pay No                                                                                     |

| Note that an additional 3.0 | % processing fee may be applied for | credit card transactions. |
|-----------------------------|-------------------------------------|---------------------------|
| Payment Method              | Credit Card                         | T                         |
| Card Number*                | 4242424242424242                    |                           |
| Expiry Date <sup>*</sup>    | 10/2028 (in mm/yyyy format)         |                           |
| CVC*                        | 314                                 |                           |
|                             | 314                                 |                           |

When paying Annually, you may Pay Now or Bind the Policy and Pay Later.

When you choose to Pay Now, you may pay by Credit Card or Bank Account / ACH. Input your Credit Card or ACH information, and click Pay \$\$\$.

When you choose to **Bind and Pay Later**, the system will bind the policy and send an invoice by email. Payment instructions will be on page 3 of the emailed invoice, detailing our mailing address where you could send a check to, and our ACH information.

| Note that an additional 3.0% p   | processing fee may be applied for credit card transactions. |  |
|----------------------------------|-------------------------------------------------------------|--|
| Payment Method                   | Bank Account 💌                                              |  |
| Account Holder Name $^*$         | Jenny Rosen                                                 |  |
| Account Holder Type <sup>*</sup> | Individual                                                  |  |
| Routing Number*                  | 110000000                                                   |  |
| Account Number*                  | 000123456789                                                |  |
|                                  |                                                             |  |

| Premium Summary                                                                                                    |                                                                                                    |
|----------------------------------------------------------------------------------------------------|----------------------------------------------------------------------------------------------------|
| Payment Type                                                                                                    | Annually                                                                                                    |
| Premium Charge                                                                                                    | 250.00                                                                                                    |
| RPG Fee                                                                                                    | 195.00                                                                                                    |
| Total Premium Charges                                                                                                    | 445.00                                                                                                    |
| Surplus Lines Tax                                                                                                    | 7.50                                                                                                    |
| Stamping Fee                                                                                                    | 0.00                                                                                                    |
| State Surcharge 1                                                                                                    | 0.00                                                                                                    |
| State Surcharge 2                                                                                                    | 0.00                                                                                                    |
| Total Taxes                                                                                                    | 7.50                                                                                                    |
| TOTAL PREMIUM TO BE INVOICED                                                                                                    | 452.50                                                                                                    |
| Declaration<br>Note: A \$50 additional premium will apply for Mon<br>Upon receipt and processing of this form, Sureveste<br>Policy wording & Surplus Lines disclosures, and Key<br>and the Landlord Policy Holder, confirming that the<br>subject to payment. | thly Payments (see Payment Type: Monthly).<br>or will send by email the Invoice & Certificate of Insurance, Master<br>/ Facts Information Sheet to the Property Management Company<br>e request has been accepted and that the cover has been placed |
| PAYMENT IS DUE WITHIN 14 DAYS.                                                                                                    |                                                                                                    |

Note: The page may take a few minutes to load and your browser may even prompt you to close or wait for the tab; please stay on the page as it continues to work in the background.

|             |                                                                       | 195.00             |  |
|-------------|-----------------------------------------------------------------------|--------------------|--|
|             | Processing. Please wa                                                 | 445.00             |  |
|             |                                                                       |                    |  |
|             |                                                                       |                    |  |
|             |                                                                       |                    |  |
|             | Please wait while we are processing you                               | 0.00<br>r request. |  |
|             | This may take up to 30 seconds to con<br>Thank you for your patience. | mplete. 0.00       |  |
|             |                                                                       |                    |  |
|             |                                                                       |                    |  |
| Declaration |                                                                       |                    |  |
|             |                                                                       |                    |  |
|             |                                                                       |                    |  |

When the form is successfully completed, you will see the Thank you section.

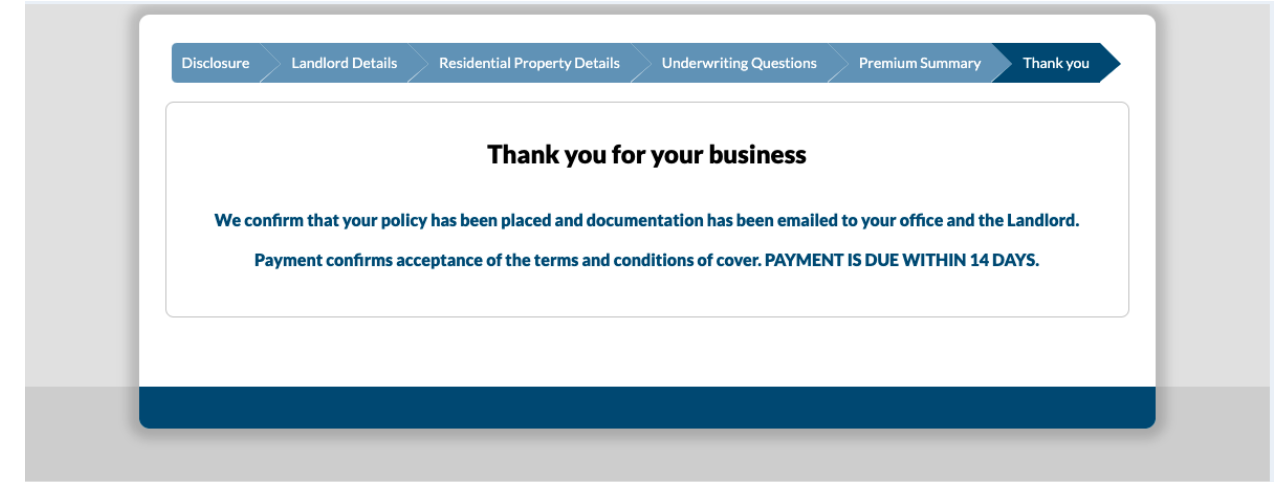

**Step 6:** You may click on Clients > Landlord/Client Name > Search > Manage Client again to confirm that the new policy is in the system.

## **OPTIONAL**

Click on Profile to view your current Property Management Company record. To request changes, email <u>info@surevestor.com</u>.

| ×                                                           |                              | SV UAT Env                     |   |
|-------------------------------------------------------------|------------------------------|--------------------------------|---|
| SureVestor Property Management<br>Hello Kate Alfonso Purino | SureVestor Property Manag    | ement's Profile                | • |
| Clients                                                     | Client fields in app profile | from Client Fields             |   |
| Your Accounts                                               | Salutation                   | Mr                             |   |
| Profile                                                     | First Name                   | Kevin                          |   |
| Change Password                                             | Middle Name                  |                                |   |
| Contact Us                                                  | Last Name                    | Knight                         |   |
| Logout                                                      | Legal Name                   | SureVestor Property Management |   |
| COPYRIGHT 2022 ALL RIGHTS RESERVED                          | Email                        | KevinKnight@surevestor.com     |   |
|                                                             | Client Type                  | PMC                            |   |
|                                                             | Client Code                  | HOL0003                        |   |
|                                                             | Trade Terms                  | 14 Days                        |   |
|                                                             | Branch                       | 1                              |   |
|                                                             | Mailing Address 1            | 214 Denali Street              |   |
|                                                             | Mailing Address 2            | Polk County                    |   |
|                                                             | Mailing City                 | Haines City                    |   |
|                                                             |                              |                                |   |

Click on Change Password to update your current password. Consider updating your password every few weeks.

Click on Contact Us to view our contact information.

Click on Logout to log out of the system after every use.

| SureVestor Property Management<br>Hello Kate Alfonso Purino |
|-------------------------------------------------------------|
| Clients                                                     |
| Your Accounts                                               |
| Profile                                                     |
| Change Password                                             |
| Contact Us                                                  |
| Logout                                                      |
| COPYRIGHT 2022 ALL RIGHTS RESERVED                          |

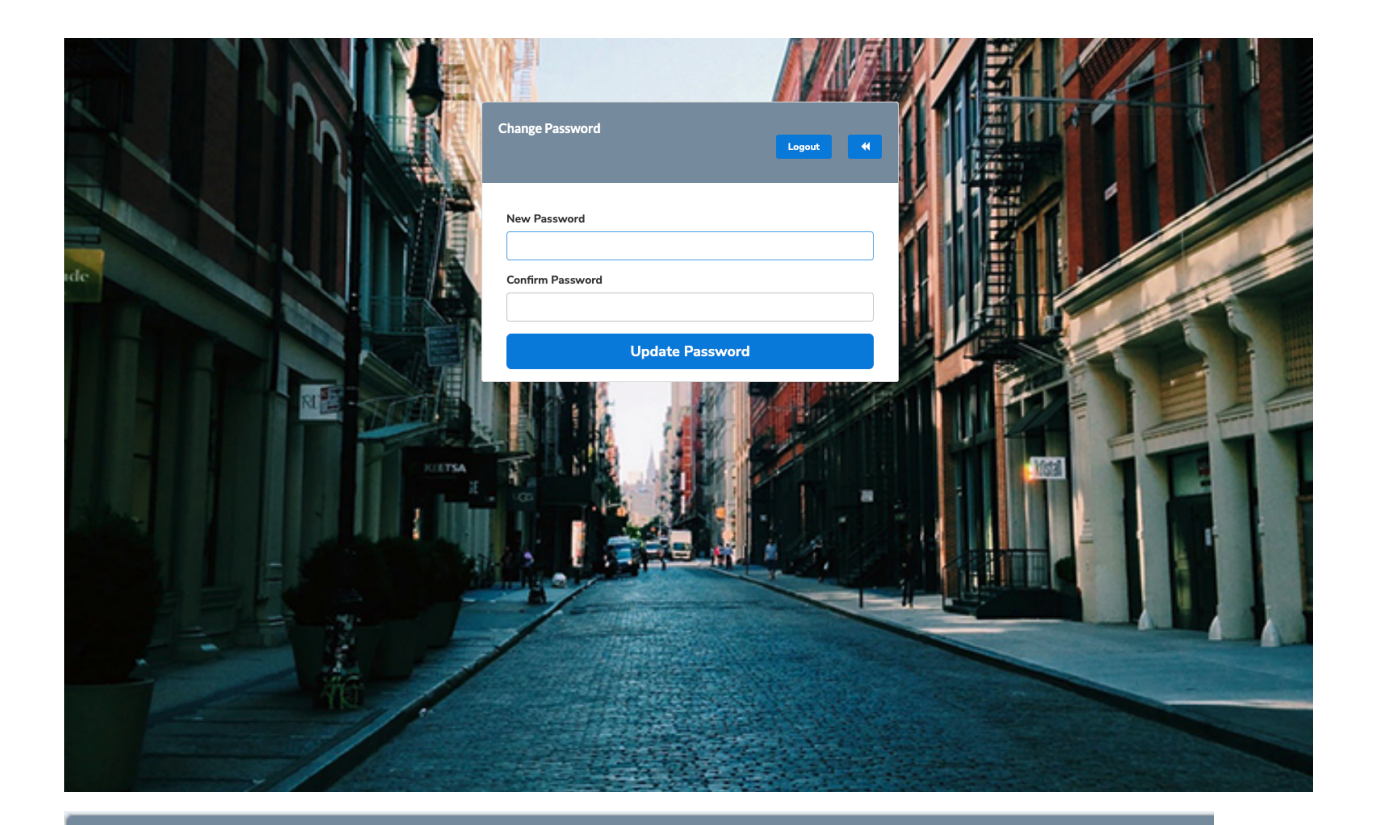

# **Contact Us**

### CONTACT

A: 7217 Bandera Road San Antonio, TX 78238

P: (800) 975-0562

E: info@surevestor.com

#### www.surevestor.com

DE license #0699809. CA license #0M31524 dba Scheer Landlord Insurance Solutions.